## Daily Cash Count & Bank Deposits Guide

- 1. Opening Your Cash Drawer
- 2. Closing Your Cash Drawer
- **3.** Finalizing the Deposit
- 4. Physical Bank Deposit: Final Summary

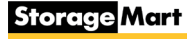

#### Petty Cash Open

#### **Opening Your Cash Drawer**

At the start of your shift, you will count your petty cash to verify that you have the correct amount of petty cash for your **individual** cash drawer.

First, go to **"Reports Center",** and select the cash drawer tab. **Second,** select the **Open Cash Drawer Manager.** 

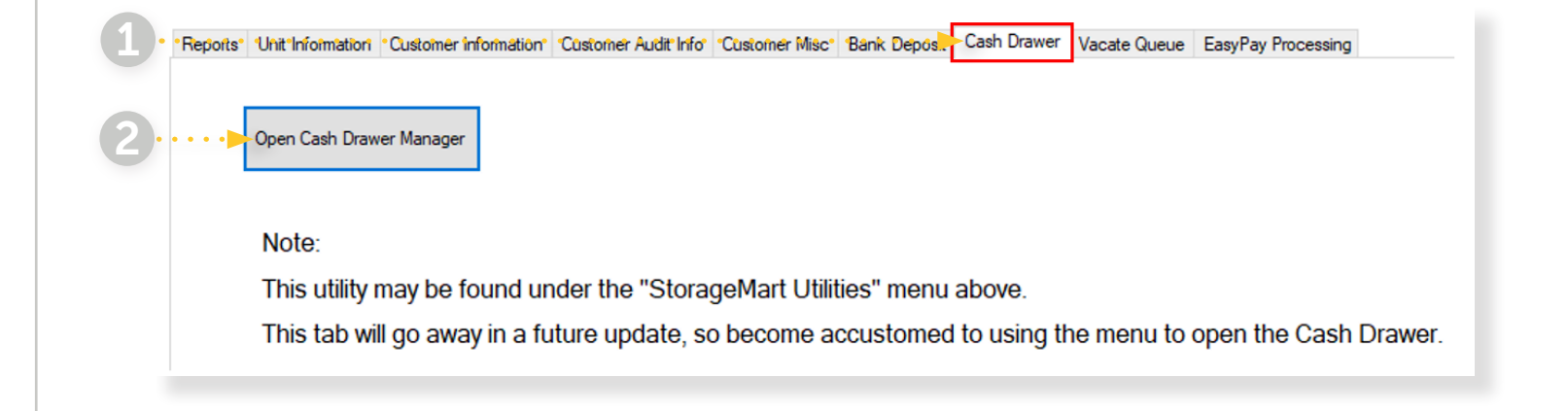

**Once you open cash drawer manager**, change the expected drawer amount box to the amount of petty cash you should have on hand.

| •              | rennies      | 100       | \$0.01   | \$1.00   |      |              | 0 1 10             | <b>T</b> - 1 |                  |
|----------------|--------------|-----------|----------|----------|------|--------------|--------------------|--------------|------------------|
| •              | Nickels      | 40        | \$0.05   | \$2.00   |      | Manager      | Counted On         | l otal       | Notes            |
|                | Dimes        | 100       | \$0.10   | \$10.00  | View | JASON.BROOKS | 1/12/2022 10:26 PM | \$100.00     | Petty Cash OPEN  |
| •              | 0            | 40        | 00.05    | 010.00   | View | JL/848       | 1/12/2022 6:00 PM  | \$231.84     | Petty Cash Close |
| •              | Quarters     | 40        | \$0.25   | \$10.00  | View | JL/848       | 1/12/2022 9:09 AM  | \$231.84     | Petty Cash Open  |
| 1. Sec. 19     | \$1          | 27        | \$1.00   | \$27.00  | View | JL/848       | 1/11/2022 6:02 PM  | \$231.84     | Petty Cash Close |
|                | \$5          | 4         | \$5.00   | \$20.00  | View | JASON.BROOKS | 1/11/2022 1:31 PM  | \$100.00     | PETTY CASH CLC   |
|                | \$10         | 1         | \$10.00  | \$10.00  | View | JASON.BROOKS | 1/11/2022 1:30 PM  | \$100.00     | PETTY CASH OPE   |
| - <b>-</b>     | \$10         |           | \$10.00  | \$10.00  | View | JL/848       | 1/11/2022 9:23 AM  | \$231.84     | Petty Cash Open  |
| •              | \$20         | 1         | \$20.00  | \$20.00  | View | JL/848       | 1/10/2022 6:02 PM  | \$231.84     | Petty Cash Close |
| 14. State 1997 | \$50         | 0         | \$50.00  | \$0.00   | View | JL/848       | 1/10/2022 9:15 AM  | \$231.84     | Petty Cash Open  |
| · · · ·        | \$100        | 0         | \$100.00 | \$0.00   | View | JL7848       | 1/8/2022 2:52 PM   | \$231.84     | Petty Cash Close |
| · · · · ·      |              |           |          |          | View | JL/848       | 1/8/2022 9:40 AM   | \$231.84     | Petty Cash Open  |
| •              | **.          |           |          |          | View | JL7848       | 1/5/2022 6:06 PM   | \$231.84     | Petty Cash Close |
|                |              |           |          | \$100.00 | View | JASON.BROOKS | 1/5/2022 1:59 PM   | \$100.00     | Petty Cash CLOSE |
|                |              | • • • • • | •        | \$100.00 | View | JASON.BROOKS | 1/5/2022 1:58 PM   | \$100.00     | Petty Cash OPEN  |
|                |              |           |          | \$0.00   | View | JL7848       | 1/5/2022 9:29 AM   | \$231.84     | Petty Cash Open  |
|                |              |           |          |          | <    |              |                    |              | 2                |
|                |              |           |          |          | Sa   | /e           |                    |              | Reset For        |
|                | Patty Cash ( | PEN       |          |          | E    |              |                    |              |                  |
|                | Felly Cash ( | DFEIN     |          |          |      |              |                    |              |                  |

#### Petty Cash Open

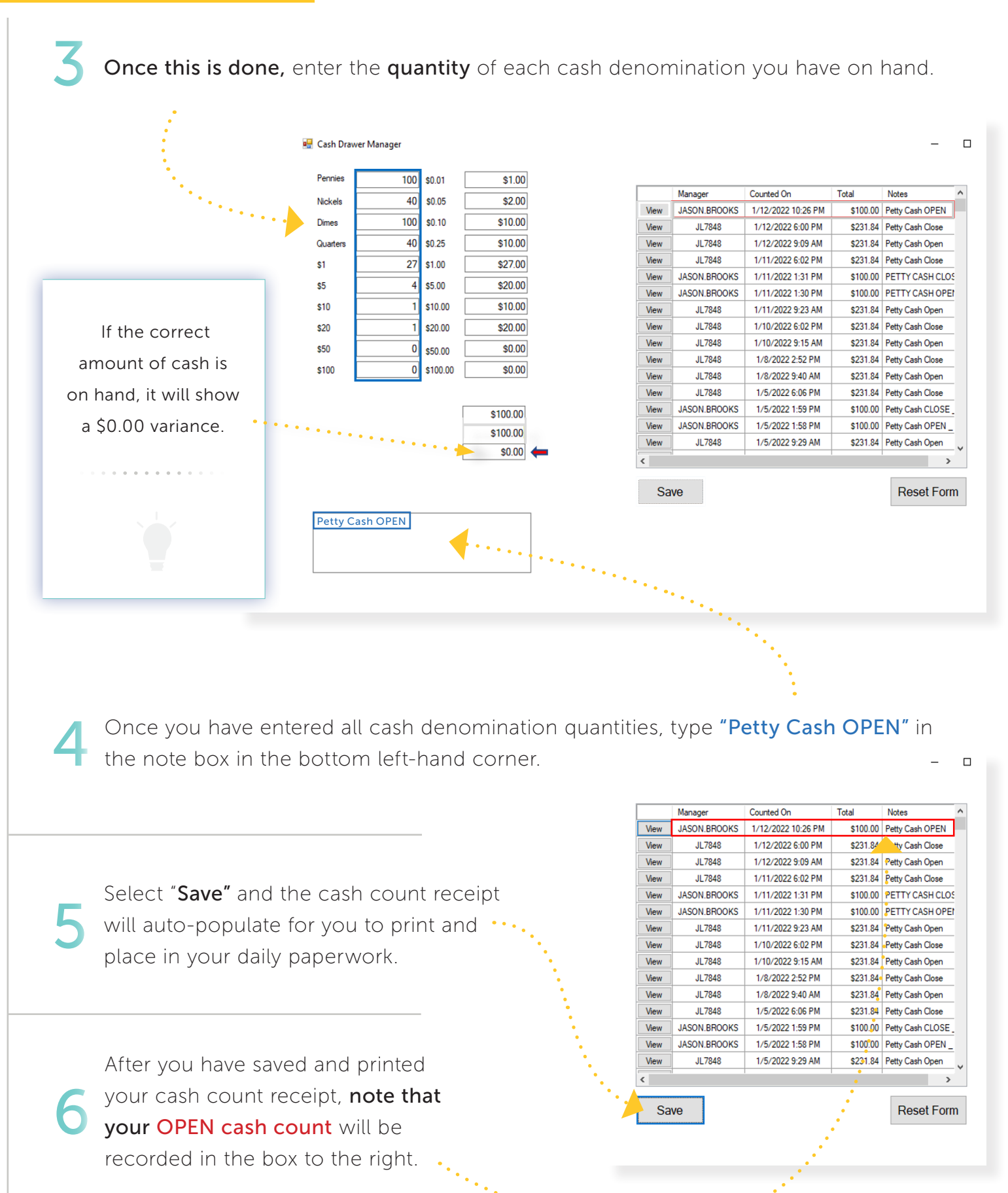

Petty Cash Open Part 2

| Storage | Mart |
|---------|------|
|---------|------|

# You have now completed the Petty Cash Open.

The following documents will show you how to complete your Petty Cash Close and Finalizing your Daily Deposit at the end of your shift.

#### **Petty Cash Close & Finalizing Deposit**

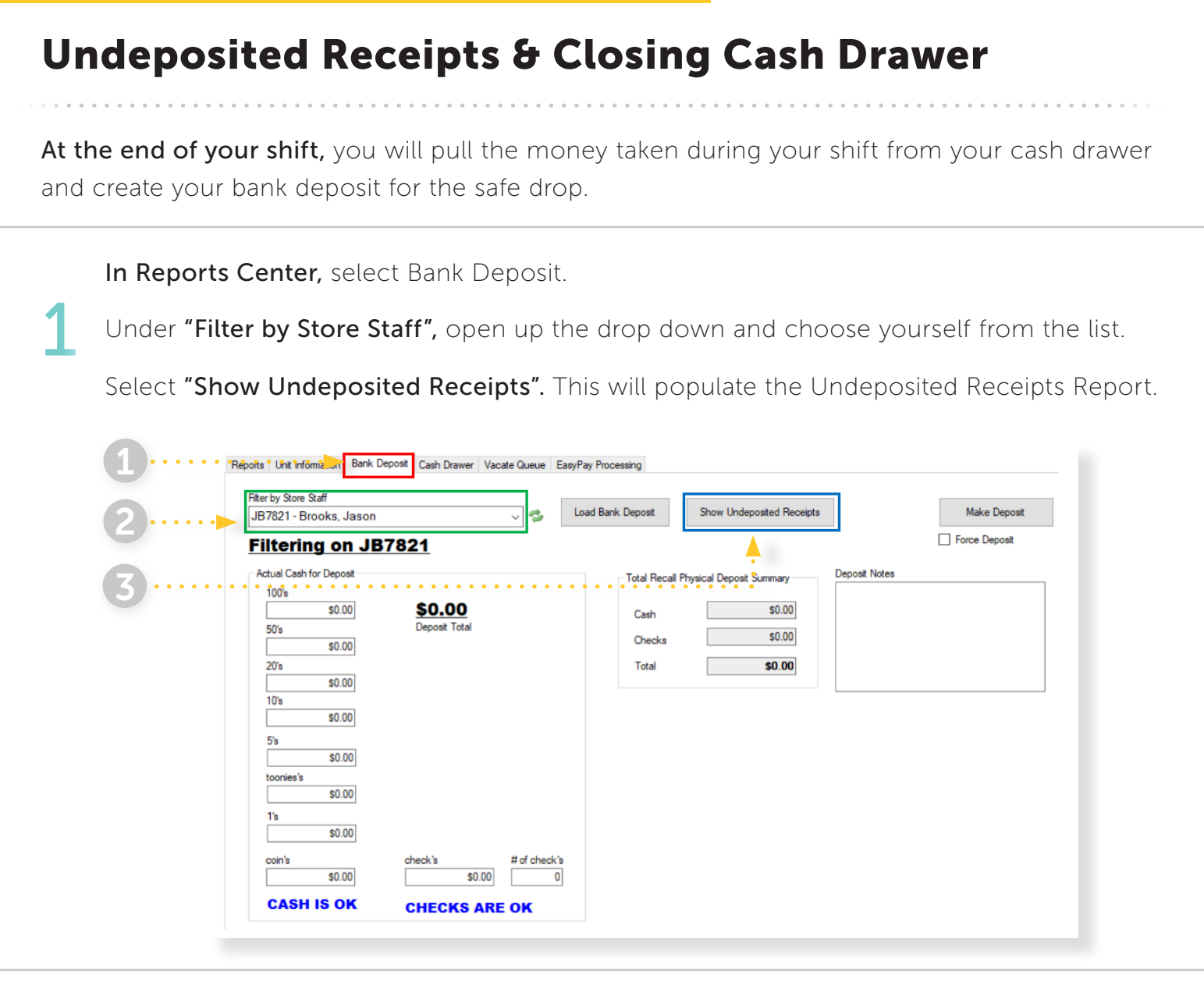

Next, print the Undeposited Receipts Report.

Since you have selected to filter to only yourself, the Undeposited Receipts Report will **ONLY** show all cash and check transactions taken by you for the day.

| StorageMart #1908<br>980 4th Ave<br>Brooklyn, NY 11232<br>(718) 499-3999 |           | Bank Deposit Slip    |         |         |               |          |
|--------------------------------------------------------------------------|-----------|----------------------|---------|---------|---------------|----------|
| Time Stamp                                                               | Reference | Customer             | Unit No | Manager | Receipt No    | Amoun    |
| CASH                                                                     |           |                      |         |         |               |          |
| JB7821                                                                   |           |                      |         |         |               |          |
| 2/3/22 9:09 am                                                           |           | Vance,Bob            | 1000    | JB7821  | 33424816      | \$94.89  |
| 2/3/22 9:23 am                                                           |           | Lapin-Vance, Phyllis | 3200    | JB7821  | 33424819      | \$121.56 |
| 2/7/22 9:58 am                                                           |           | Boorg, Ishmael       | 5104    | JB7821  | 33424917      | \$115.35 |
| 2/8/22 9:16 am                                                           |           | Charles, RuPaul      | 2054    | JB7821  | 33424935      | \$81.24  |
|                                                                          |           |                      |         |         |               | \$413.04 |
|                                                                          |           |                      |         |         | CASH SubTotal | \$413.04 |
|                                                                          |           |                      |         |         |               | 8413.04  |

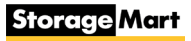

#### **Petty Cash Close & Finalizing Deposit**

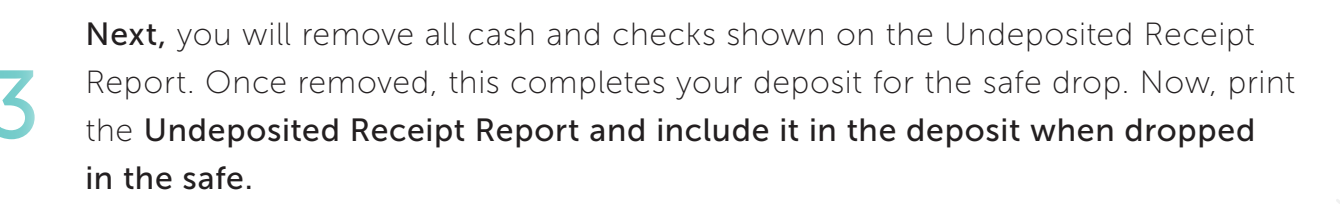

NOTE: This is your last opportunity to fix any cash or check discrepancies.

i.e. Confirm what is written on the check matches the amount on the Undeposited Receipt report, etc.

Before finalizing your deposit and making the safe drop, you will repeat steps 1-6 to close your cash drawer. Refer to the "Petty Cash Open" document to confirm that your cash drawer still has the correct amount of petty cash on hand.

This ensures you still have the correct amount of petty cash on hand, for the next day.

Remember: You will need to notate that this is your "Petty Cash CLOSE" when the note is entered at the end of the shift, and press "Save". After saving and printing the cash drawer receipt, their will now be a record of an OPEN and CLOSE cash drawer counts.

|   |            | 🖳 Cash Drav | ver Manager |               |          |          |              |              |                                          |          | _                                   |     |
|---|------------|-------------|-------------|---------------|----------|----------|--------------|--------------|------------------------------------------|----------|-------------------------------------|-----|
|   |            | Pennies     | 100         | <b>\$0.01</b> | \$1.00   |          |              | 1            |                                          |          |                                     | _   |
|   |            | Nickels     | 40          | \$0.05        | \$2.00   |          |              | Manager      | Counted On                               | Total    | Notes                               | î l |
|   |            | Dimes       | 100         | \$0.10        | \$10.00  |          | View<br>View | JASON.BROOKS | 1/12/2022 10:48 PM<br>1/12/2022 10:26 PM | \$100.00 | Petty Cash CLOSE<br>Petty Cash OPEN |     |
| ÷ |            | Quarters    | 40          | \$0.25        | \$10.00  |          | View         | JL7848       | 1/12/2022 6:00 PM                        | \$231.84 | Petty Cash Close                    | 1   |
| • |            | \$1         | 27          | \$1.00        | \$27.00  |          | View         | JL7848       | 1/12/2022 9:09 AM                        | \$231.84 | Petty Cash Open                     |     |
| • |            |             |             |               | 027.00   |          | View         | JL7848       | 1/11/2022 6:02 PM                        | \$231.84 | Petty Cash Close                    |     |
| : |            | \$5         | 8           | \$5.00        | \$40.00  |          | View         | JASON.BROOKS | 1/11/2022 1:31 PM                        | \$100.00 | PETTY CASH CLO                      | 5   |
| : |            | \$10        | 1           | \$10.00       | \$10.00  |          | View         | JASON.BROOKS | 1/11/2022 1:30 PM                        | \$100.00 | PETTY CASH OPE                      | 8   |
| • |            | \$20        | 0           | \$20.00       | \$0.00   |          | View         | JL7848       | 1/11/2022 9:23 AM                        | \$231.84 | Petty Cash Open                     |     |
| • |            | \$50        | 0           | 050.00        | \$0.00   |          | View         | JL7848       | 1/10/2022 6:02 PM                        | \$231.84 | Petty Cash Close                    |     |
| • |            | \$50        | •           | \$50.00       | \$0.00   |          | View         | JL7848       | 1/10/2022 9:15 AM                        | \$231.84 | Petty Cash Open                     |     |
|   |            | \$100       | 0           | \$100.00      | \$0.00   |          | View         | JL7848       | 1/8/2022 2:52 PM                         | \$231.84 | Petty Cash Close                    |     |
|   | •          |             |             |               |          |          | View         | JL7848       | 1/8/2022 9:40 AM                         | \$231.84 | Petty Cash Open                     |     |
|   | 1.         |             |             |               | \$100.00 |          | View         | JL7848       | 1/5/2022 6:06 PM                         | \$231.84 | Petty Cash Close                    |     |
|   | <b>`</b> . |             |             |               | \$100.00 |          | View         | JASON.BROOKS | 1/5/2022 1:59 PM                         | \$100.00 | Petty Cash CLOSE                    | -   |
|   |            |             |             |               | \$100.00 | <b>L</b> | View         | JASON.BROOKS | 1/5/2022 1:58 PM                         | \$100.00 | Petty Cash OPEN                     |     |
|   | · ·.       |             |             |               | \$0.00   | -        | <            | 1            |                                          |          | >                                   |     |
|   |            | Petty Cas   | Sh CLOSE    |               |          |          | Sa           | ve           |                                          |          | Reset Form                          | m   |

#### **Daily Cash Drawer Deposit**

#### **Finalizing the Deposit**

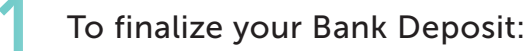

- First: Access Reports Center
- Next: Select the Bank Deposit tab.
- Now: Choose your name under Filter by Store Staff
- Then: Select Load Bank Deposit.
- **Finally:** It will populate the amount of cash and checks you have taken for the day under Total Recall Physical Deposit Summary.

#### This should match what was on the Undeposited Receipts Report.

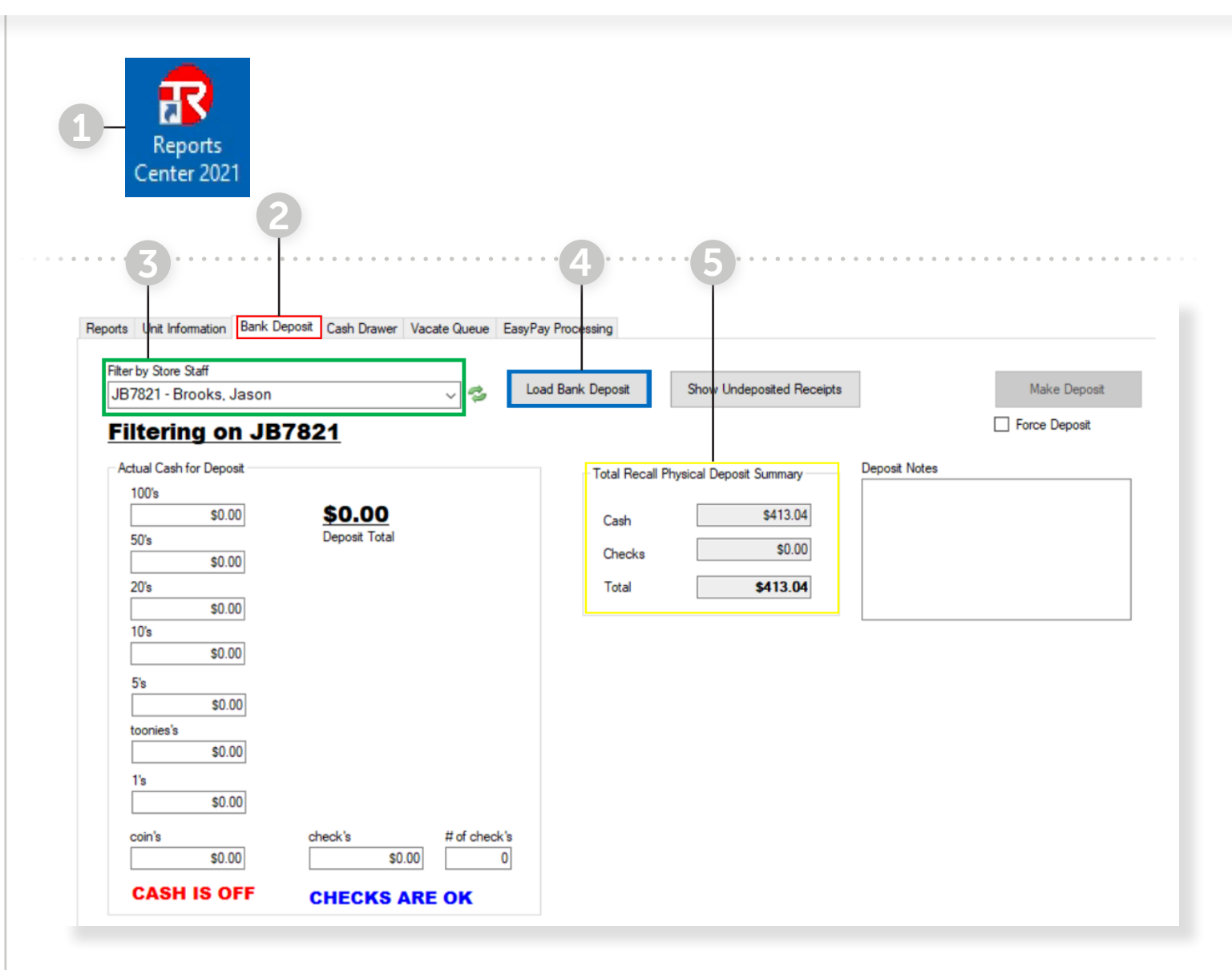

#### **Daily Cash Drawer Deposit**

Now, enter the individual dollar amount for each denomination from your deposit in the "Actual Cash for Deposit" section on the bank deposit tab.

Next, if the Denomination totals match what is shown in the "Total Recall Physical Deposit Summary" for both cash and checks, it will state, CASH IS OK and CHECKS ARE OK in blue at the bottom of the screen.

Finally, if this is the case, you will select Make Deposit.

| · • •                                 | JB7821 - Brooks, Jason                                                                        | v 🤣 Load i                 | Bank Deposit                              | Show Undeposited Receipts                                 |               | Make Deposit  |
|---------------------------------------|-----------------------------------------------------------------------------------------------|----------------------------|-------------------------------------------|-----------------------------------------------------------|---------------|---------------|
| · · · · · · · · · · · · · · · · · · · | Filtering on JB7821                                                                           |                            |                                           |                                                           |               | Force Deposit |
| 1                                     | Actual Cash for Deposit<br>100's 50's 50's Depo 20's 50.00 10's 5's 5's 50.00 toonies's 50.00 | 1 <b>13.04</b><br>et Total | Total Recall P<br>Cash<br>Checks<br>Total | hysical Deposit Summary<br>\$413.04<br>\$0.00<br>\$413.04 | Deposit Notes |               |
|                                       | 1's<br>53.00<br>coin's<br>50.04<br>CASH IS OK                                                 | # of check's<br>\$0.00 0   |                                           |                                                           |               |               |

**Finally,** after selecting **Make Deposit**, the **FINALIZED DEPOSIT RECORD** will populate to print.

| StorageMart #1908<br>980 4th Ave<br>Brooklyn, NY 11232<br>(718)499-3999        |           | Bank Deposit Slip<br>FINALIZED DEPOSIT RECOR                        | ?D                           |                                                | This FINALIZED<br>DEPOSIT RECORD                              |                                                                                |                      |
|--------------------------------------------------------------------------------|-----------|---------------------------------------------------------------------|------------------------------|------------------------------------------------|---------------------------------------------------------------|--------------------------------------------------------------------------------|----------------------|
| Time Stamp                                                                     | Reference | Customer                                                            | Unit No                      | Manager                                        | Receipt No                                                    | Amount                                                                         | will also be emailed |
| CASH                                                                           |           |                                                                     |                              |                                                |                                                               |                                                                                | to the site email.   |
| JB7821<br>2/3/22 9:09 am<br>2/3/22 9:23 am<br>2/7/22 9:58 am<br>2/8/22 9:16 am |           | Vance,Bob<br>Lapin-Vance,Phyllis<br>Boorg,Ishmael<br>Charles,RuPaul | 1000<br>3200<br>5104<br>2054 | JB7821<br>JB7821<br>JB7821<br>JB7821<br>JB7821 | 33424816<br>33424819<br>33424917<br>33424935<br>CASH SubTotal | \$94.89<br>\$121.56<br>\$115.35<br>\$81.24<br>\$413.04<br>\$413.04<br>\$413.04 |                      |

You will print this document and include it in the daily paperwork for the Site Manager to reference to reconcile the site bank deposits.

## Physical Bank Deposit Final Summary

### #1

#### Managers do not need to complete a bank deposit slip for their individual shift.

They **must** include the Undeposited Receipt report with their safe drop and **must** print the Finalized Bank Deposit and include it with the daily paperwork for the day. These will be used by the store manager to verify that the monies dropped in the safe equal the amount on the Finalized Deposit Report.

**If your store is using a check reader,** take all your cash and purchase a money order for the amount of the cash deposit.

The following day, the store manager will verify each individual managers shift deposit is accurate using the Finalized Bank Deposit Report.

If all individual manager deposits are accurate, the store manager will combine all shift deposits for the day, then complete a bank deposit slip for the total amount and make their deposit at the bank. Multiple days **cannot** be combined.

**Example:** If today is Wednesday, and there are shift deposits in the safe for Monday and Tuesday, the store manager would **verify** all shift deposits for Monday **only**, then combine all shift deposits for Monday **only**, complete a bank deposit slip for Monday **only**.

They would then repeat this for Tuesday.

The **SEPARATE** deposits for Monday and Tuesday would then be taken to the bank **OR scanned into a check reader**.